# 東華三院馬振玉紀念中學

校本 STEAM 課程 - 電腦科

# 第四課:Micro:bit 大習作

### 變數簡介

#### 數學角度的變數

- 變數多以未知數 / 代數來代表
- 如在方程中,我們可能會設某人的年齡為 x,如果某人的年齡是 18,即 x=18

#### 電腦世界的變數

- 變數是一個容器,內裏可擺放不同類型的資料,如:文字、數字、清單、邏輯判斷式
- 可自訂名稱
- 可被其他積木 / 程式重複使用

### 變數在 micro:bit 的應用

我們可把感應器讀取的數值放到一個變數中,然後在其他地方重用這項數值,步驟如下:

- 步驟1: 首先我們需要建立一個變數,按「變數」;
- 步驟2:按「建立一個變數」;
- 步驟 3: 輸入你想為變數命名的名稱,例如 "temperature",然後按確定。

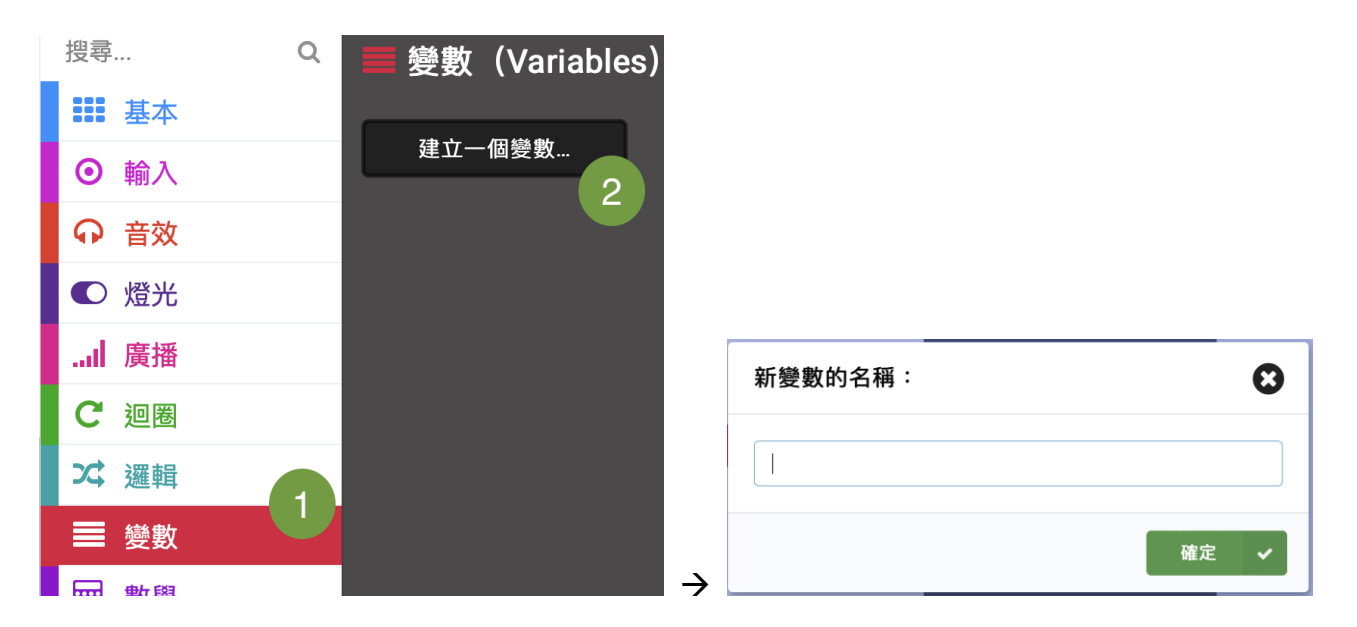

有了 temperature 這個容器,現在便可把溫度感應器偵測所得的數值放進 temperature 中。

步驟4: 從「變數」中把「變數 temperature 設為 0」拖曳到「重複無限次」中;

步驟5: 把「輸入」中的「溫度感測值」拖曳到「設為0」的0中;

| 搜尋    | Q | ■ 變數(Variables)       | + |   |              |    |   |   |
|-------|---|-----------------------|---|---|--------------|----|---|---|
| ■■ 基本 |   |                       |   | Ē | <b>횥複</b> 無M | 艮次 |   | + |
| ⊙ 輸入  |   | 建立一個變數                | - |   |              | +  | + | + |
| ♀ 音效  |   | temperature 🔻         | + | - | +            | +  | + | + |
| ● 燈光  |   | 4                     | - |   |              |    |   |   |
| I 廣播  |   | 變數 temperature ▼ 設為 0 | + |   |              |    |   |   |
| C 迴圈  |   | 變數 temperature ▼ 改變 1 | + |   |              |    |   |   |
| ズ 邏輯  |   |                       | + |   |              |    |   |   |
| ■ 變數  |   |                       | + |   |              |    |   |   |
| ₩ 數學  |   |                       |   |   |              |    |   |   |

|        | ♥判八             |              |                        |
|--------|-----------------|--------------|------------------------|
| ■■ 基本  |                 | ÷            | * 重複無限次 ** ** ** ** ** |
| ◎ 輸入   | 當按鈕 A ▼ 被按下     | + + +        | 愛數 temperature ▼ 設為    |
| ••• 更多 |                 | + + +        |                        |
| ↔ 音效   | 営姿勢 显動 ▼ 發生     | + + +        | + + + + + + + +        |
| ● 燈光   |                 | + + +        |                        |
| .ul 廣播 |                 | + + +        |                        |
| € 迴圏   | 當引腳 P0 ▼ 被按下    | + + +        |                        |
| ☆ 邏輯   |                 | + + +        |                        |
| ■ 變數   |                 | + + +        |                        |
| ■ 數學   | 按鈕 A ▼ 被按下?     | + + +        |                        |
| ▶ → 進階 | 加速度感測值 (mg) x ▼ | + + +        | a a a a a a a a        |
| -      | 引腳 P0 ▼ 被按下?    | + + +        |                        |
|        | 光線感測值           |              |                        |
|        | 方位感測值(°)        | n <u>n</u> n |                        |
|        | 5<br>溫度感測值(°C)  | + + +        |                        |

<u>步驟 6:</u>把「基本」中的「顯示數字 0」拼到 「變數 temperature」下方;

| 重複無降 | 限次       | +     |     |     |                 |      |
|------|----------|-------|-----|-----|-----------------|------|
| 變數   | temperat | ure 🔻 | 設為  | 溫度鳳 | <sub>贰</sub> 測值 | (°C) |
| 顯示   | 數字 🛛 🛛   | 6     | + - | + + | +               | +    |
|      |          | 0     |     |     |                 |      |

<u>步驟 7:</u>按「變數」·把 temperature 拼到「顯示

數字 0」的 0 中;讓 LED 板顯示 temperature 中所偵測得的溫度。

| ■ 變數 (Variables)      | + +                                                                                      | + +                                                                                     | +                                                                                                    |                                                                                               |                                                                              |                                                                              |
|-----------------------|------------------------------------------------------------------------------------------|-----------------------------------------------------------------------------------------|----------------------------------------------------------------------------------------------------|-----------------------------------------------------------------------------------------------|------------------------------------------------------------------------------|------------------------------------------------------------------------------|
|                       | 重複無                                                                                      | 限次                                                                                      | +                                                                                                    | + +                                                                                           | + +                                                                          | +                                                                            |
| 建立一個變數                | 變數                                                                                       | temperat                                                                                | ure 🝷                                                                                                    | 設為                                                                                            | 溫度感測值                                                                        | (°C)                                                                         |
| temperature           | 顯示                                                                                       | 數字 🛛 🔊                                                                                  | +                                                                                                    | + +                                                                                           | + +                                                                          | +                                                                            |
| 返回此變致許值。              |                                                                                          |                                                                                         | +                                                                                                    |                                                                                               |                                                                              |                                                                              |
| 愛要 temperat           |                                                                                          |                                                                                         |                                                                                                    |                                                                                               |                                                                              |                                                                              |
| 變數 temperature ▼ 改變 1 |                                                                                          |                                                                                         |                                                                                                    |                                                                                               |                                                                              |                                                                              |
|                       |                                                                                          |                                                                                         |                                                                                                    |                                                                                               |                                                                              |                                                                              |
| +                     |                                                                                          |                                                                                         |                                                                                                    |                                                                                               |                                                                              |                                                                              |
|                       | ● 變數 (Variables)<br>建立—個變數<br>7<br>temperature ●<br>變數 temperat<br>變數 temperature ● 改變 1 | ▲ 變數 (Variables)<br>建立一個變數<br>7<br>temperature<br>愛數 temperat<br>變數 temperature<br>文優 1 | ● 變數 (Variables)<br>建立一個變數<br>Temperature<br>愛數 temperat<br>變數 temperat<br>變數 temperature<br>愛數 temperature<br>文愛 1 | ● 變數 (Variables)<br>建立一個變數<br>7<br>temperature •<br>愛數 temperature •<br>愛數 temperature • 改變 1 | ● 變數 (Variables)<br>建立-個變數<br>7<br>temperature ▼ 設為<br>要數 temperature ▼ 改變 1 | 登數 (Variables) 建立一個變數 7 temperature ▼ 設為 溫度感測値 頭示 數字 0 基数 temperature ▼ 改變 1 |

# pH 感測器簡介

### pH 值是甚麼?

pH (酸鹼值) 是氫原子的測量單位,來判斷物質是酸性還是鹼性;而 pH 感測器則能用作檢查 液體的 pH 值。 有關更多 pH 值的知識,科學堂中會有詳細解釋。

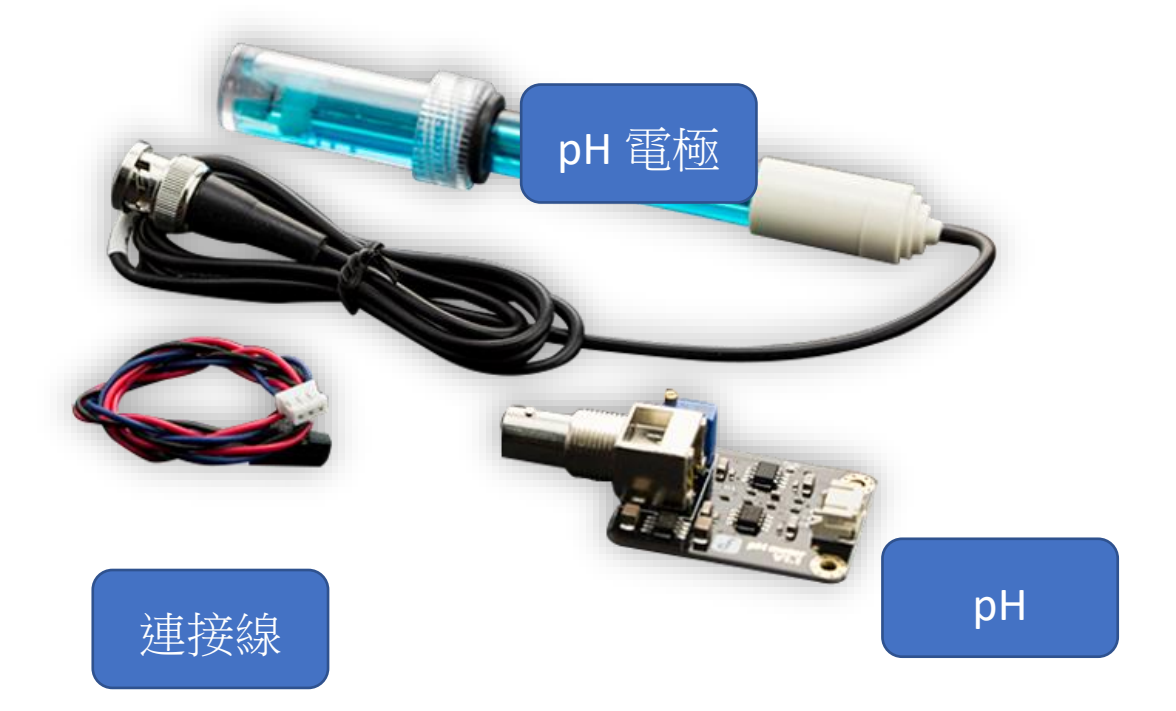

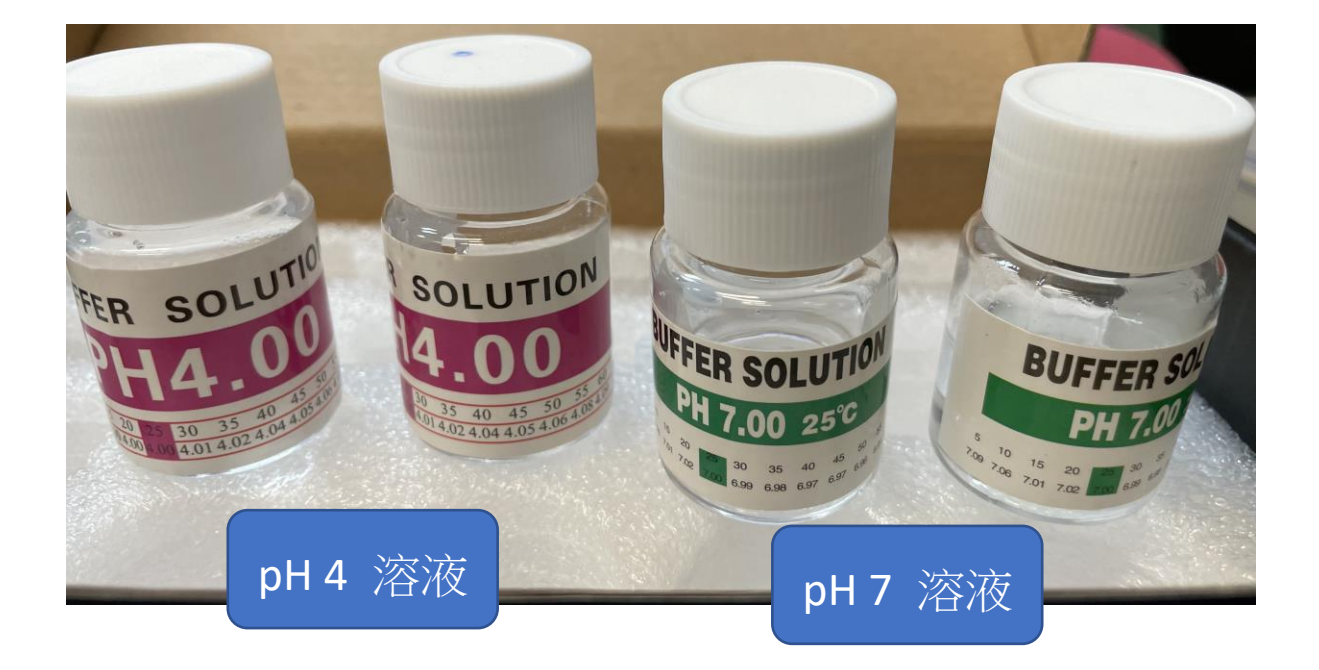

# 接駁 pH 感測器至 micro:bit

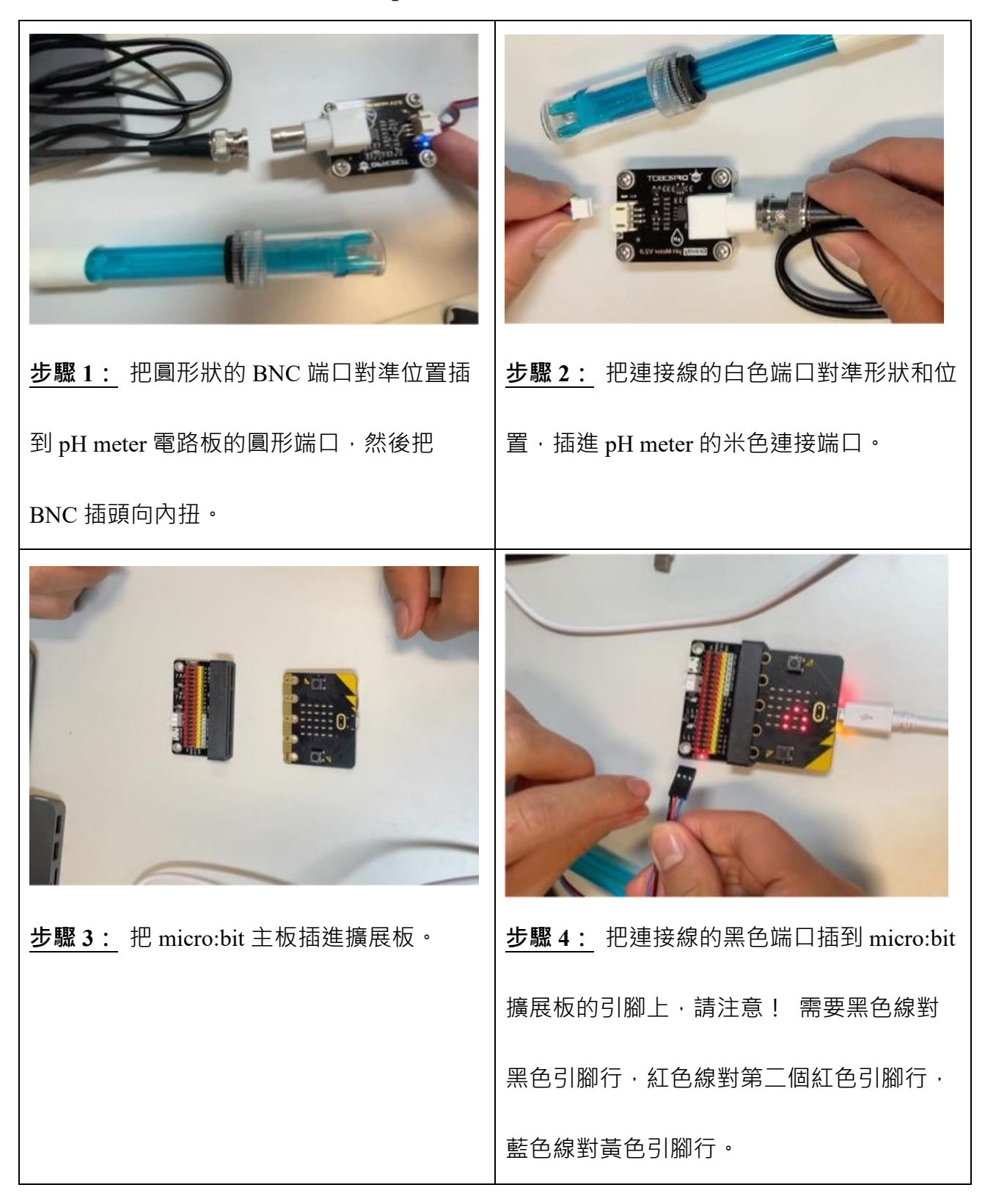

### 程式:測試飲料 pH 值

目標:設置變數 pH read · 把 pH 感測器所讀取的數值儲存到該變數中 · 並用 pH 感測器偵測

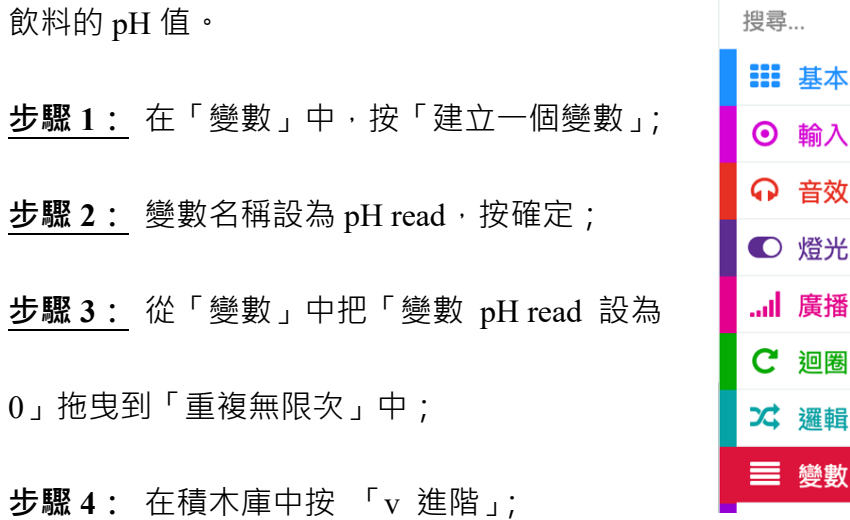

| 搜尋   | Q | ■ 變數(Variables) |
|------|---|-----------------|
| ■ 基本 |   |                 |
| ⊙ 輸入 |   | 建立一個變數          |
|      |   |                 |
| ● 燈光 |   |                 |
| 廣播   |   |                 |
| € 迴圈 |   |                 |
| ☆ 邏輯 |   |                 |
| ■ 變數 |   |                 |

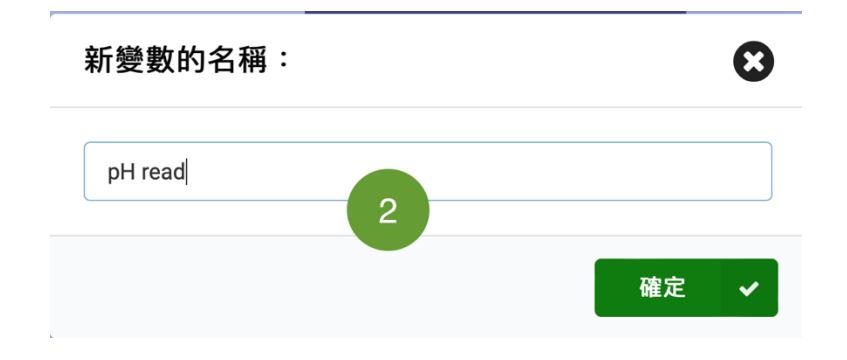

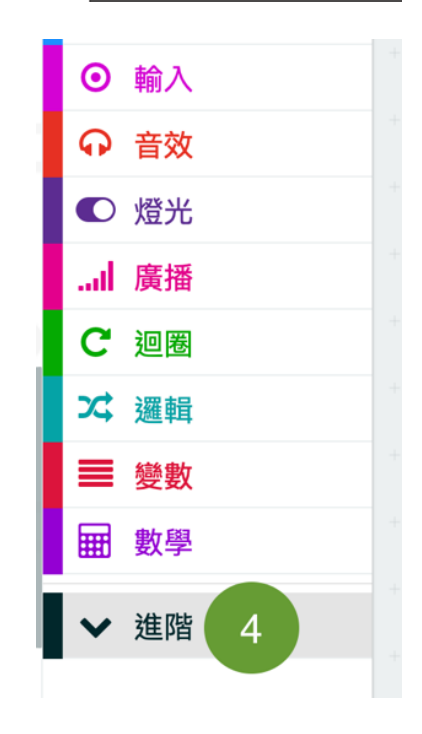

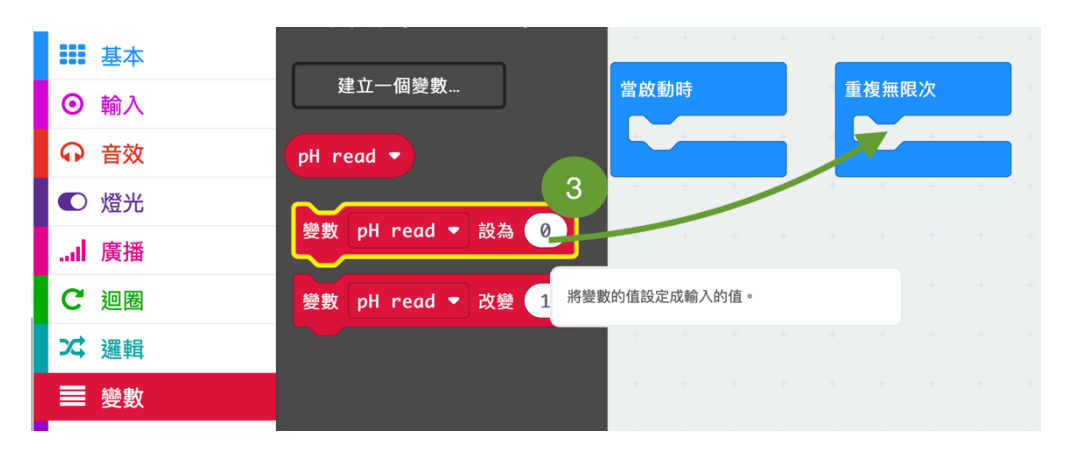

步驟5:把「引

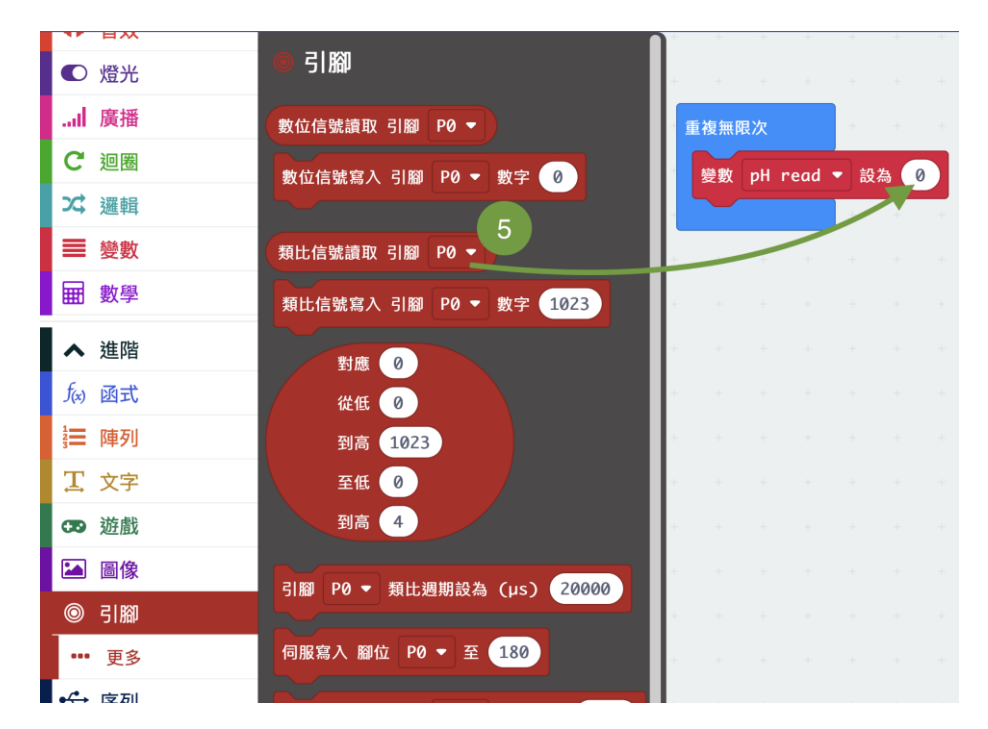

腳」中的「類比信號讀取 引腳 PO」拼到 設為 0 中;

步驟 6: 把「顯示數字 0」拼到程序中;

**步驟7**: 把「pH read」拼到「顯示數字 0 」的 0 中;

| 搜尋   | Q | ■ 變數(Variables)   | +   | + +    | +      | +  | + | +   | +   | +     | +    |  |
|------|---|-------------------|-----|--------|--------|----|---|-----|-----|-------|------|--|
| ■ 基本 |   |                   | +   | + +    | +      |    |   |     |     |       |      |  |
| ⊙ 輸入 |   | 建立一個變數            | 重複新 | 無限次    |        | +  | - | +   | +   | -     | +    |  |
| ↔ 音效 |   | pH read -         | 變數  | 数 pH r | •ead 🝷 | 設為 | 類 | 七信號 | 讀取引 | 1 160 | P0 🔻 |  |
| ● 燈光 |   |                   | 顯力  | 示 數字   | 0      |    |   |     |     |       |      |  |
| I 廣播 |   | 變數 pH read ▼ 設為 🍞 |     |        |        |    |   |     |     |       |      |  |
| C 迴圈 |   | 變數 pH read ▼ 改變 1 | +   |        |        |    |   |     |     |       |      |  |
| ☆ 邏輯 |   |                   | +   |        |        |    |   |     |     |       |      |  |
| ■ 變數 |   |                   | +   |        |        |    |   |     |     |       |      |  |
|      |   |                   |     |        |        |    |   |     |     |       |      |  |

完成程式後,接下來就是測試真實飲料的 pH 值!

- 1. 先在作業簿上記錄下現時 LED 板上的數值 (e.g. 474)。
- 2. 嘗試向左扭開 pH 電極下方的固定器,然後把電極放進飲料中
- 3. 觀察 LED 板顯示的數值有何變化
- 4. 再次在作業簿上記錄數值